## Les bannettes de service : création et délégation

by LegalBox

## Les bannettes de service : création et délégation

Connectez-vous en tant qu'administrateur puis cliquez sur l'onglet « administration » en haut à gauche de l'interface (l'explication suivante correspond à la version 4.1)

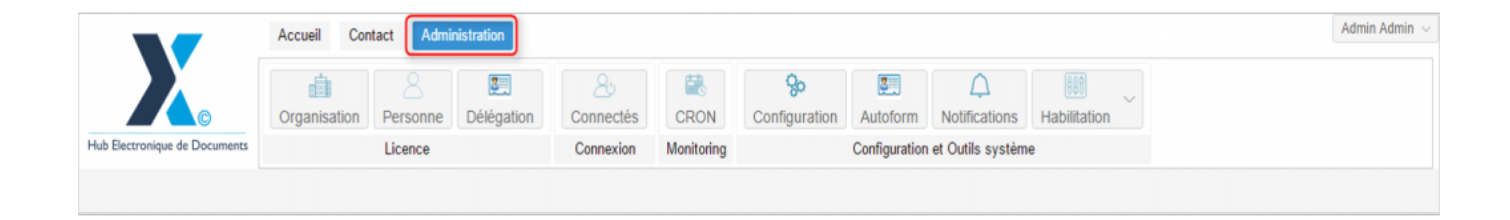

L'application permet de **créer des bannettes de service** dans lesquelles vous retrouverez les **documents destinés au service**.

Adresser des documents/courriers à une bannette de service donne la possibilité aux utilisateurs, ayant accès à cette bannette, d'affecter le document/courrier à la personne concernée au sein du service.

Dans cette documentation, vous trouverez le mode opératoire pour tout d'abord créer une bannette de service puis d'y donner accès à des membres du service.

Pour accéder à toutes les **fonctions de paramétrage** de votre organisation, rendez-vous sur le menu de votre en organisation en cliquant sur le **bouton « organisation » puis double-cliquez sur le nom de votre organisation** dans la liste :

### Les bannettes de service : création et délégation - 12-18-2015

 $by \ LegalBox \ - \ http://documentation.legalbox.com$ 

|                               | Accueil Contact Administrat   | ion                            |                    |                           |                           |                                   |              |                   | Admin Adm |
|-------------------------------|-------------------------------|--------------------------------|--------------------|---------------------------|---------------------------|-----------------------------------|--------------|-------------------|-----------|
| lub Electronique de Documente | Organisation,<br>Licence      | égation Connectés<br>Connexion | CRON<br>Monitoring | <b>%</b><br>Configuration | Autoform<br>Configuration | Notifications<br>et Outils systèm | Habilitation | ~                 |           |
| Organisations ×               |                               |                                |                    |                           |                           |                                   |              |                   |           |
| Rechercher par :              |                               |                                | Rechercher         | Ajouter                   |                           |                                   |              |                   | 40 résu   |
| Nom                           | Email                         | Numéro d'identification        | Tél                | éphone                    | v                         | ille                              |              | Référence externe | Id        |
|                               |                               |                                |                    |                           |                           | who                               |              |                   | 0000      |
| undical Intercommunal Error   |                               |                                |                    |                           |                           | -                                 |              |                   | 0455      |
| ant SIMMA                     |                               |                                |                    |                           |                           |                                   |              |                   | 6216      |
| diate any mission             |                               |                                |                    |                           |                           | 1815                              |              |                   | 1458      |
| ka l                          |                               |                                |                    |                           |                           | aria .                            |              |                   | 6752      |
| Re official                   |                               | 21880162300018                 |                    |                           |                           | pinel .                           |              |                   | 6715      |
| Re de Courbevole              | contact@ville.coatherois.ht   | 21520026800058                 |                    | 79.05.70.00               |                           | author size                       |              |                   | 6768      |
| Re de Frat-de-France          |                               |                                |                    |                           |                           | at de France                      |              |                   |           |
| Re de Wangashal               |                               |                                |                    |                           |                           | langual tak                       |              |                   | 00.00     |
| No de la Courrenze            | Withind Ladoregic Relaccount. | 21030027400012                 |                    | 28 77 58 12               |                           | Courseson                         |              |                   | 0.001     |
| STRACT Marie de Vince         | contact@becters-text 8        |                                |                    |                           |                           | acters .                          |              |                   | 5454      |
| COURRIER] LEGAL-BOX SAS       | contact@demo.fr               |                                | 02                 | 54 58 41 41               | В                         | lois                              |              |                   | 5406      |
| TIT LA BALEF                  |                               |                                |                    |                           | 0                         | Safes etc.                        |              |                   | 10.00     |
|                               |                               |                                |                    |                           |                           |                                   |              |                   |           |
|                               |                               |                                |                    |                           |                           |                                   |              |                   |           |
|                               |                               |                                |                    |                           |                           |                                   |              |                   |           |

#### 1. Créer un compte de service

Pour créer un compte de service, le mode opératoire va être le même que lors de la création d'un compte utilisateur.

#### 1.1 Ajouter un nouvel utilisateur

Pour ajouter un nouvel utilisateur :

• Cliquez sur « personne » dans la barre de menu de l'organisation :

| A                             | Accueil Cont     | tact Adminis    | stration                       |                 |               |                           |              |                  |                     |                    | Admin Admin $ \sim $ |
|-------------------------------|------------------|-----------------|--------------------------------|-----------------|---------------|---------------------------|--------------|------------------|---------------------|--------------------|----------------------|
| Hub Electronique de Documents | Organisation     | 8<br>Personne   | Délégation                     | 2.<br>Connectés | CRON          | <b>%</b><br>Configuration | Autoform     | Notifications    | Habilitation        |                    |                      |
|                               |                  | SAS X           |                                | CONTEXION       | wontoning     |                           | Comgulation  | er outils system | 10                  |                    |                      |
|                               | Ing LEOAE-BOX    | nana n          |                                |                 |               | 0                         |              |                  | 0                   | 0                  |                      |
| Identite Personnes Serv       | vices Delega     | ations Paran    | nétres Mul                     | timedia Signal  | ures numeriqu | es Contacts               | Liste des Au | toforms Noti     | fications par email | Groupe de contacts |                      |
| Modifier                      |                  |                 |                                |                 |               |                           |              |                  |                     |                    |                      |
| Données administratives       |                  |                 |                                |                 |               |                           |              |                  |                     |                    |                      |
| Raisor                        | n sociale : [Co  | DURRIERJ LEGA   | AL-BOX                         |                 |               |                           |              |                  |                     |                    |                      |
| Num                           | néro siret :     |                 |                                |                 |               |                           |              |                  |                     |                    |                      |
| Numéro TVA intracommu         | unautaire :      |                 |                                |                 |               |                           |              |                  |                     |                    |                      |
| Type d'orga                   | anisation : ()   | Acheteur public | <ul> <li>Entreprise</li> </ul> |                 |               |                           |              |                  |                     |                    |                      |
| Identité                      |                  |                 |                                |                 |               |                           |              |                  |                     |                    |                      |
|                               | Email : cor      | ntact@demo.fr   |                                |                 |               |                           |              |                  |                     |                    |                      |
| Te                            | éléphone : 02    | 54 58 41 41     |                                |                 |               |                           |              |                  |                     |                    |                      |
|                               | Fax : 02         | 54 58 42 13     |                                |                 |               |                           |              |                  |                     |                    |                      |
| Adresse                       | e internet : htt | p://www.demo.fr |                                |                 |               |                           |              |                  |                     |                    |                      |
| Référence                     | e externe :      |                 |                                |                 |               |                           |              |                  |                     |                    |                      |
| Référence ext                 | terne AP :       |                 |                                |                 |               |                           |              |                  |                     |                    |                      |

• Cliquez sur le bouton « **ajouter** » :

# Les bannettes de service : création et délégation - 12-18-2015 by LegalBox - http://documentation.legalbox.com

|              |                 | Accu        | eil Cont  | tact Adm      | ninistration |            |          |               |                      |               |                    |                     |        |                   | Admin Admin $ \sim $ |
|--------------|-----------------|-------------|-----------|---------------|--------------|------------|----------|---------------|----------------------|---------------|--------------------|---------------------|--------|-------------------|----------------------|
|              |                 | Orga        | nisation  | 8<br>Personne | Délégatio    | n Conn     | ectés    | CRON          | <b>Configuration</b> | Autoform      | A<br>Notifications | Habilitation        |        |                   |                      |
| Hub Electron | ique de Documer | nts         |           | Licence       |              | Conn       | exion    | Monitoring    |                      | Configuration | et Outils systèm   | 10                  |        |                   |                      |
| Organisa     | tions × [C      | OURRIER] LI | EGAL-BOX  | SAS ×         |              |            |          |               |                      |               |                    |                     |        |                   |                      |
| Identité     | Personnes       | Services    | Délég     | ations Pa     | aramètres    | Multimedia | Signat   | ures numériqu | es Contacts          | Liste des Au  | utoforms Not       | fications par email | Groupe | de contacts       |                      |
| Ajouter      | Importer        | Exporter Co | ontient : |               |              | Rec        | chercher |               |                      |               |                    |                     |        |                   |                      |
| Id 🖑         | Nom             |             |           | E             | Email        |            |          | Télépho       | ne                   |               | Ville              |                     | F      | Référence externe |                      |
|              |                 |             |           |               |              |            |          |               |                      |               |                    |                     |        |                   |                      |
|              |                 |             |           |               |              |            |          |               |                      |               |                    |                     |        |                   |                      |
|              |                 |             |           |               |              |            |          |               |                      |               |                    |                     |        |                   |                      |
|              |                 |             |           |               |              |            |          |               |                      |               |                    |                     |        |                   |                      |
|              |                 |             |           |               |              |            |          |               |                      |               |                    |                     |        |                   |                      |
|              |                 |             |           |               |              |            |          |               |                      |               |                    |                     |        |                   |                      |
|              |                 |             |           |               |              |            |          |               |                      |               |                    |                     |        |                   |                      |
|              |                 |             |           |               |              |            |          |               |                      |               |                    |                     |        |                   |                      |
|              |                 |             |           |               |              |            |          |               |                      |               |                    |                     |        |                   |                      |
|              |                 |             |           |               |              |            |          |               |                      |               |                    |                     |        |                   |                      |

• Une fenêtre s'ouvre alors afin de **compléter les informations** de base du nouvel utilisateur :

| LEGAL-BOX SAS ×     |                    |                       |          |                     |                         |                    |
|---------------------|--------------------|-----------------------|----------|---------------------|-------------------------|--------------------|
| es Délégations Para | amètres Multimedia | Signatures numériques | Contacts | Liste des Autoforms | Notifications par email | Groupe de contacts |
| Contient :          |                    |                       |          |                     | $\otimes$               |                    |
| En                  | Civilité:          |                       |          | $\sim$              |                         | Référence exterr   |
|                     | Prénom:            |                       |          |                     |                         |                    |
|                     | Nom:               |                       |          |                     |                         |                    |
|                     | Adresse email:     |                       |          |                     |                         |                    |
|                     | Identifiant:       |                       |          |                     |                         |                    |
|                     | Mot de passe:      |                       |          |                     |                         |                    |
|                     |                    |                       |          | Valider             | Annuler                 |                    |
|                     |                    |                       |          |                     |                         |                    |
|                     |                    |                       |          |                     |                         |                    |
|                     |                    |                       |          |                     |                         |                    |
|                     |                    |                       |          |                     |                         |                    |
|                     |                    |                       |          |                     |                         |                    |

Complétez ce formulaire en remplissant les champs suivants :

« Civilité » : Sélectionnez n'importe quelle valeur

Les champs suivants sont des champs textes, il faut donc taper les données correspondantes dans les champs associés

« **Prénom** » (*ex: Compte du service*)

« **Nom** » (*ex: RH*)

« Adresse email » (ex: configurez par exemple l'adresse email d'un des membres du service)

« **Identifiant** » / « **Mot de passe** » : Il n'y a pas de contrainte dans le choix de l'identifiant et du mot de passe, l'administrateur défini lui-même le format qu'il souhaite pour ces 2 champs.

Une fois les informations complétées, vous pouvez cliquer sur le bouton « valider » :

| Recherche      |                   |                 |          |
|----------------|-------------------|-----------------|----------|
|                |                   | 0               | 3        |
| Civilité:      | Μ ~               | ]               | <b>^</b> |
| Prénom:        | Compte du service |                 |          |
| Nom:           | RH                |                 |          |
| Adresse email: | servicerh@test.fr | ]               |          |
| Identifiant:   | service.rh        |                 |          |
| Mot de nasse:  | ahoda             | ]               | •        |
|                |                   | Valider Annuler |          |
|                |                   |                 |          |

#### 1.2 Définir des droits à ce compte

• Ouvrez le compte de l'utilisateur dans un nouvel onglet de l'interface. Pour cela, cliquez sur l'utilisateur dans la liste du bouton "personne" :

|                       | Accueil Contact Ac           | Iministration      |                 |                |                            |              |                      |
|-----------------------|------------------------------|--------------------|-----------------|----------------|----------------------------|--------------|----------------------|
| Hub Electronique de D | C Organisation Personn       | e Délégation       | 25<br>Connectés | CRON           | <b>Ço</b><br>Configuration | Autoform     | Notifications Hat    |
| Organisations ×       | [COURRIER] LEGAL-BOX SAS ×   |                    | Connexion       | monitoring     |                            | Conngulation | er oddio systeme     |
| Identité Perso        | onnes Services Délégations I | Paramètres Multir  | media Signat    | ures numérique | es Contacts                | Liste des Au | utoforms Notificatio |
| Ajouter Importe       | er Exporter Contient :       |                    | Rechercher      |                |                            |              |                      |
| Id N                  | om                           | Email              |                 | Télépł         | none                       | Ville        |                      |
| 3746 A                | ssistante Service PMI        | assistant.pmi@cg4  | 1-test.fr       |                |                            | Blois        |                      |
| 10260 C               | ompte du service service RH  | servicerh@test.fr  |                 |                |                            | Blois        |                      |
| 3743 A                | ssistant Service Social      | assistant.social@c | g41-test.fr     |                |                            | Blois        |                      |
| 3710 A                | gt Soc1                      | agt.soc1@cg41-tes  | t.fr            |                |                            | Blois        |                      |
| 3711 A                | gt Soc2                      | agt.soc2@cg41-tes  | t.fr            |                |                            | Blois        |                      |
| 3712 A                | gt Soc3                      | agt.soc3@cg41-tes  | t.fr            |                |                            | Blois        |                      |
| 3725 D                | irecteur Social              | directeur.social@c | g41-test.fr     |                |                            | Blois        |                      |

• Cliquez ensuite sur le bouton "groupe" (1) puis cochez la case "paraph responsable" (2)

|                                                                                  | Accueil Contact                                                           | Administration | Connectés          | CRON C          | Sconfiguration A | Autoform Notifications         |  |  |  |  |  |  |
|----------------------------------------------------------------------------------|---------------------------------------------------------------------------|----------------|--------------------|-----------------|------------------|--------------------------------|--|--|--|--|--|--|
| Hub Electronique de Documents                                                    | L                                                                         | cence          | Connexion          | Monitoring      | Co               | onfiguration et Outils système |  |  |  |  |  |  |
| Organisations $	imes$ [COUF                                                      | Organisations × [COURRIER] LEGAL-BOX SAS × Compte du service service RH × |                |                    |                 |                  |                                |  |  |  |  |  |  |
| Identité Multimédia                                                              | Signature numérique                                                       | Paramètres Pré | férences Délégatio | ns Notification | s Certificats    | Groupes                        |  |  |  |  |  |  |
| Groupes associés                                                                 |                                                                           |                |                    |                 |                  |                                |  |  |  |  |  |  |
| Paraph Administrateur fonc<br>Paraph Com<br>Paraph<br>Paraph Respo<br>Paraph Sec | H M<br>tionnel<br>recteur<br>h GED<br>nsable<br>rétaire                   |                |                    |                 |                  |                                |  |  |  |  |  |  |

#### 1.3 Définir la bannette du compte comme bannette fonctionnelle

Pour définir la bannette de compte d'un service comme bannette fonctionnelle, il est nécessaire d'ajouter le paramètre "use.habilitation.paraph.folder.type.TYPE\_MAIL\_IN.assignable.service" (sa valeur = enabled) au niveau du compte utilisateur. Ce paramètre enlève le « D/ » de délégation devant le nom de la bannette et donne l'habilitation de transférer un courrier aux agents délégation sur le compte de service.

A noter également, vous devrez ajouter le paramètre suivant

"use.habilitation.paraph.folder.type.TYPE\_MAIL\_IN.assign.agent" (sa valeur = enabled) sur le comptes des agents (ou groupe d'agents) ayant délégation sur la bannette de service.

• Cliquez sur l'onglet "paramètres" puis sur le bouton "ajouter" :

|                                                                           | Accueil Contact Administra     | tion               |                 |                    |  |  |  |  |  |  |  |
|---------------------------------------------------------------------------|--------------------------------|--------------------|-----------------|--------------------|--|--|--|--|--|--|--|
| C                                                                         | Organisation Personne Dé       | Elégation Connecté | s CRON          | Configuration A    |  |  |  |  |  |  |  |
| Hub Electronique de Documents                                             | Licence                        | Connexior          | Monitoring      | Cor                |  |  |  |  |  |  |  |
| Organisations × [COURRIER] LEGAL-BOX SAS × Compte du service service RH × |                                |                    |                 |                    |  |  |  |  |  |  |  |
| Identité 2 timédia                                                        | Signature numérique Paramètres | Préférences Délég  | ations Notifica | ations Certificats |  |  |  |  |  |  |  |
| Ajouter Supprimer Im                                                      | porter Exporter Copier de Cont | ient:              |                 |                    |  |  |  |  |  |  |  |
| Nom                                                                       |                                |                    | Valeur          |                    |  |  |  |  |  |  |  |
|                                                                           |                                |                    |                 |                    |  |  |  |  |  |  |  |
|                                                                           |                                |                    |                 |                    |  |  |  |  |  |  |  |
|                                                                           |                                |                    |                 |                    |  |  |  |  |  |  |  |

- La fenêtre d'ajout d'un paramètre s'ouvre.
- Pour ajouter un paramètre, insérez le nom du paramètre dans le premier champ de texte puis insérez la valeur dans le champ du dessous :

#### Les bannettes de service : création et délégation - 12-18-2015

by LegalBox - http://documentation.legalbox.com

| ueil Contact Administration                                                                |                 |            |
|--------------------------------------------------------------------------------------------|-----------------|------------|
| Ajout de paramètres                                                                        | $\otimes$       |            |
| use.habilitation.paraph.folder.type.TYPE_MAIL_IN.assignable.service Insérez le nom du para | amètre          | P<br>rativ |
| Texte JSON                                                                                 |                 | eme        |
| I I I I I I I I I I I I I I I I I I I                                                      |                 |            |
| enabled Insérez la valeur du paramètre                                                     |                 |            |
|                                                                                            | Validar Appular |            |
|                                                                                            | Annuler         | J          |

• Cliquez sur le bouton "valider" pour enregistrer l'ajout de ce paramètre

#### 2. Ajouter le compte de service dans le service de l'organigramme

A partir du moment où le compte de service est créé, vous devez l'ajouter au service correspondant.

Ex: Si vous avez créé un compte de service RH, ajoutez ce compte au service Ressources Humaines de l'organigramme

Pour savoir comment insérer un utilisateur dans un service, rendez-vous sur la documentation suivante : Ajouter un utilisateur dans un service

#### 3. Donner accès à un agent à la bannette de service

Le mode opératoire pour habiliter un agent à consulter et traiter les documents d'une bannette de service est le même mode que pour une délégation sur un compte utilisateur.

Pour ajouter des délégations sur les comptes utilisateurs, vous avez deux possibilités: ajout unitaire ou ajout en masse.

Pour ajouter une délégation sur le compte de service, suivez le mode opératoire suivant:

- <u>Ajouter une délégation à un compte utilisateur</u> (ajout unitaire)
- <u>Importer des délégations en masse</u> (ajout en masse)

La procédure est donc la même que pour une délégation sur un compte utilisateur. Vous rechercherez au niveau du champ "délégataire", le nom du compte de service. Le type de délégation à choisir pour la consultation et le traitement est le type "pour ordre".

Copyright © 2015 LegalBox, Tous droits réservés.